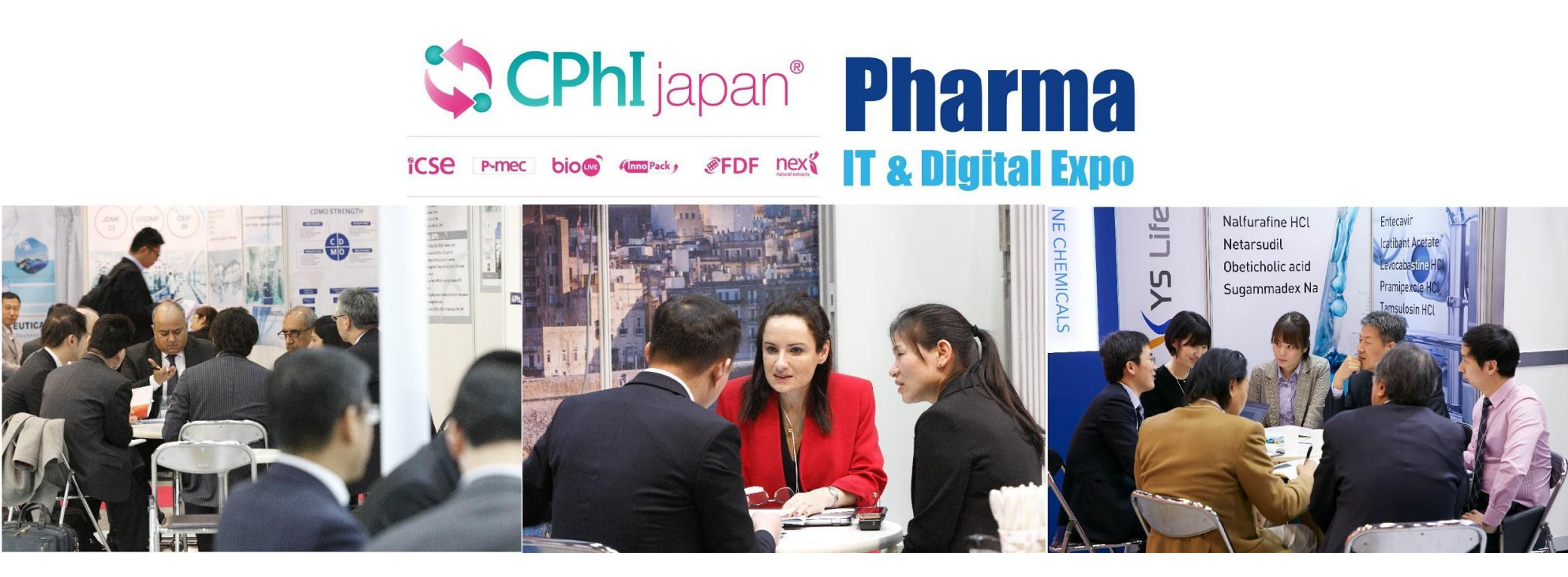

### ビジネスマッチメイキングサービス 来場者マニュアル

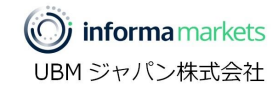

### 0.登録~利用まで

OPEN後、出展社へ招告メールが届き、ビジネスマッチメイキングサービス(EventHub)にログイン後にプロフィール詳細を設定。

その後、会いたい企業や**情報収集**したい製品等で検索をし、気になった相手と **チャットでコミュニケーション**。 アポイントを取って会場で直接話をする機会を事前に作ることが可能。

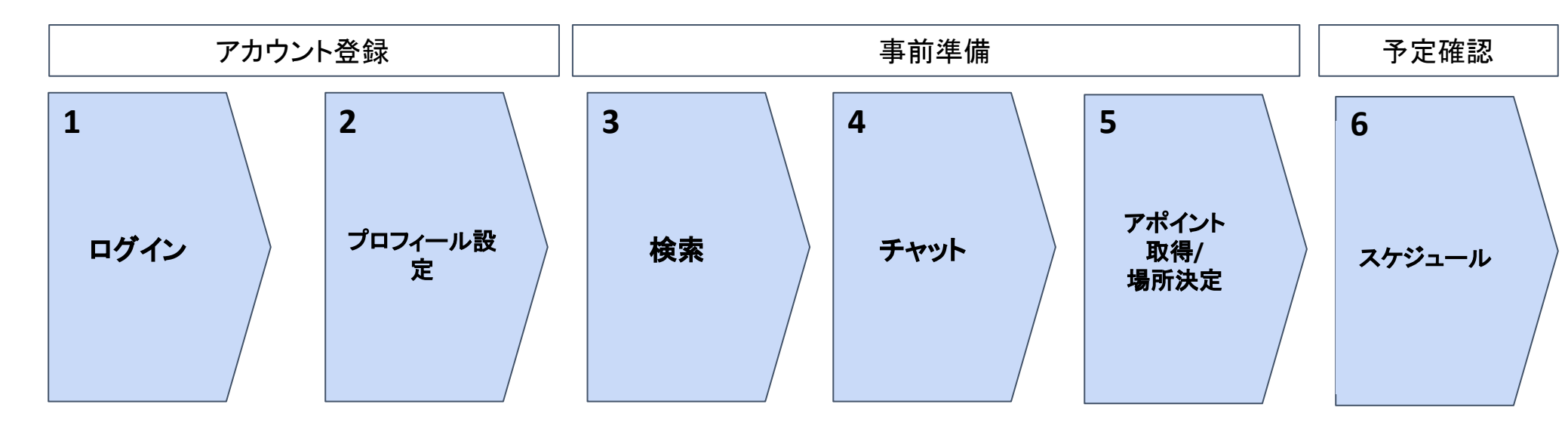

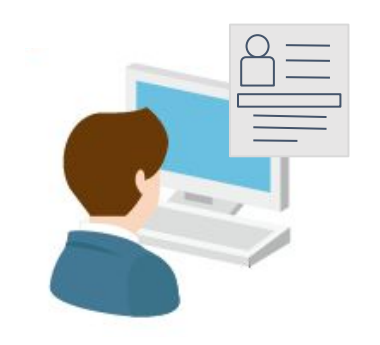

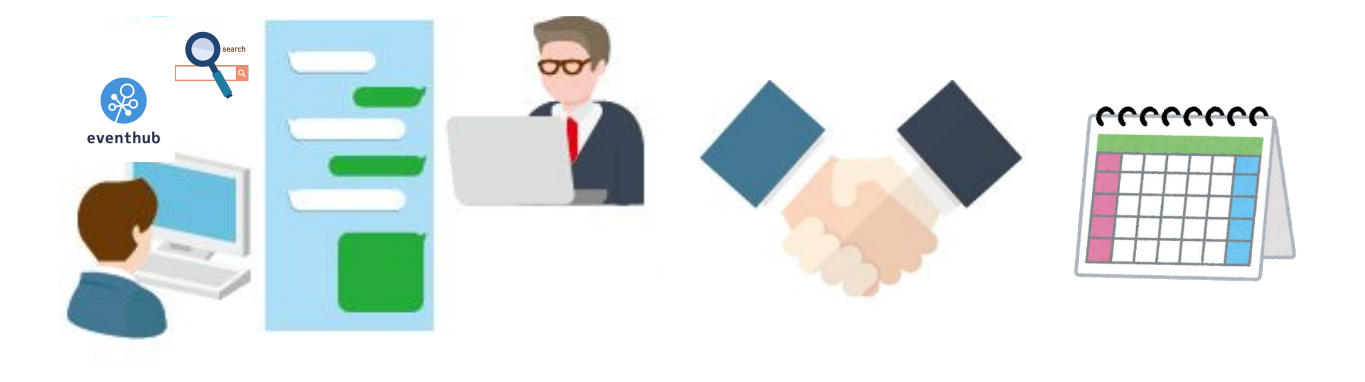

0.マッチングサイトの全体イメージ

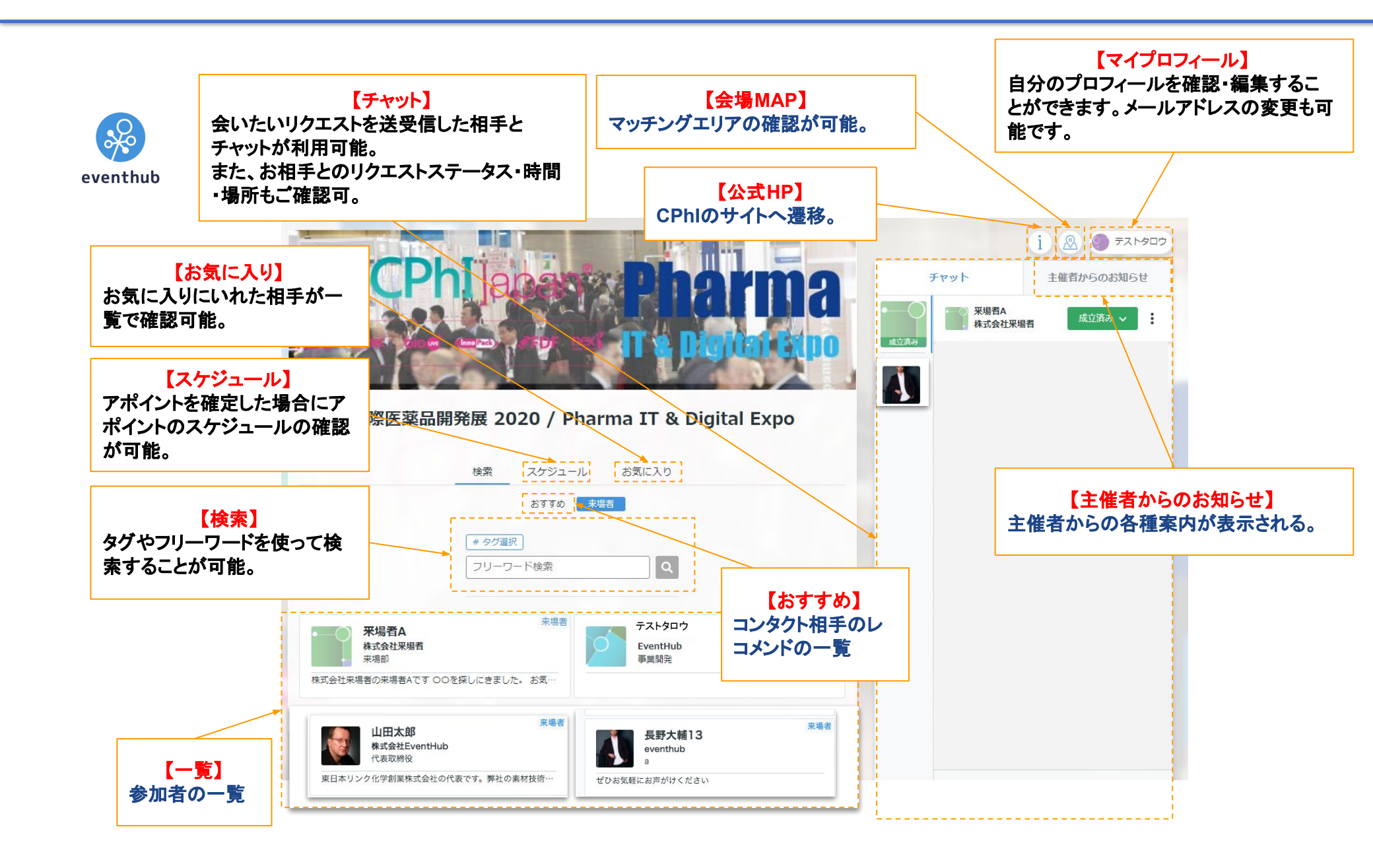

1.アカウント登録 - ログイン

サービスオープン後、来場事前登録時のご登録のメールアドレスにマッチングサイトへの招待メールが届きます。お好きなパスワードを設定して、ログインください。

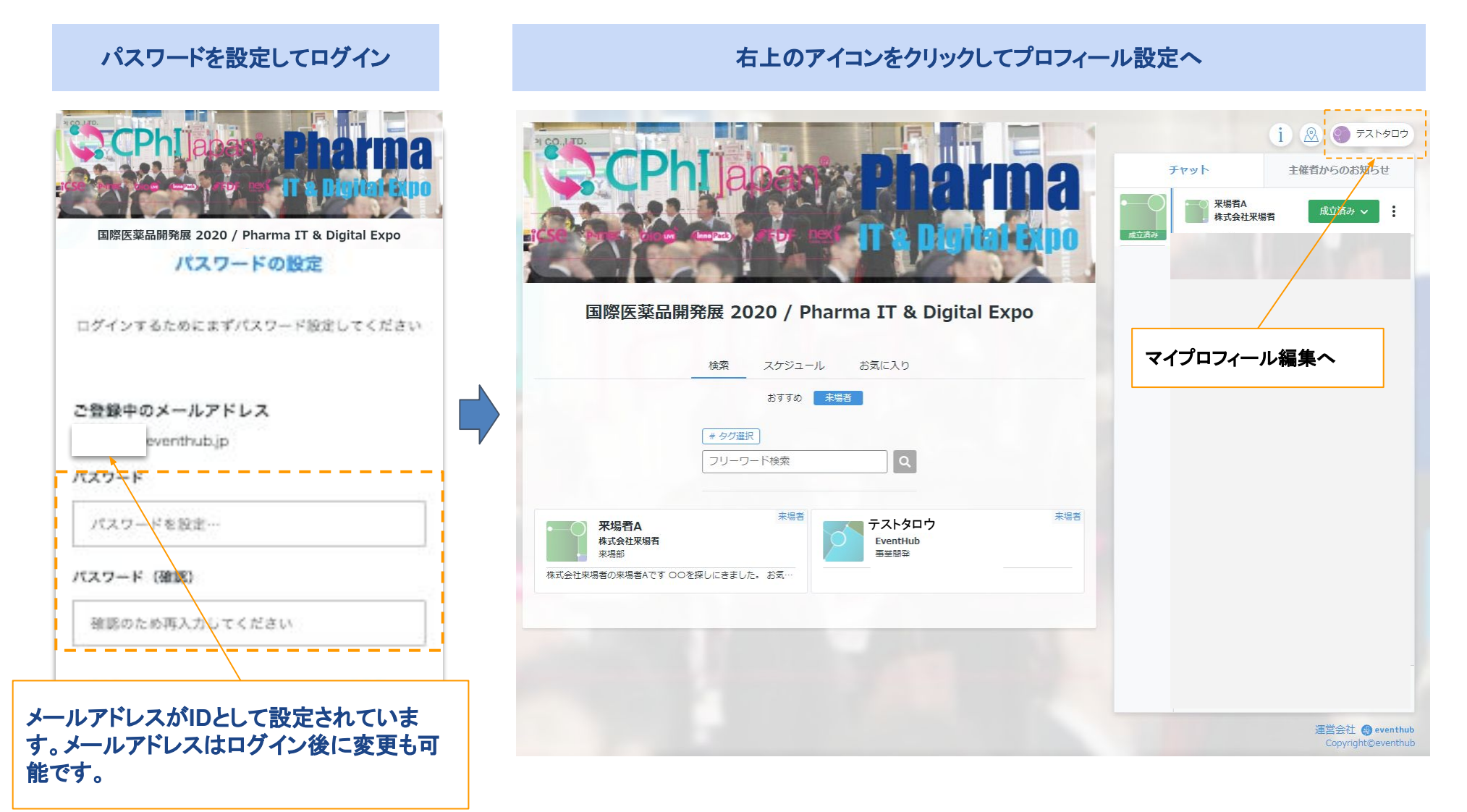

2.アカウント登録 - プロフィール設定

プロフィール内容には事前に出展社専用ページでご登録いただいた情報等(例:名前・企業名)を予め設定しておりますが、プロフィール情報の追加や修正、画像登録はご自身で設定可能。情報はいつでも変更可。

| プロフィー                   | ールの詳細を                  | 登録     |
|-------------------------|-------------------------|--------|
|                         |                         |        |
| narma IT & Digital Expo |                         |        |
|                         | プロフィール編集                |        |
|                         | <b>.</b>                |        |
| 同僚をこのサイトに招待したい場合は       | 156                     | 招待     |
| メールアドレス (非公開) ※必須       |                         |        |
| メールアドレスを入力…             |                         |        |
| 名前 ※必須                  |                         | 0/25   |
| 会社名を入力・・・               |                         |        |
| 所属先 ※必須                 |                         | 0/10   |
| 部署を入力…                  |                         |        |
| 部署・役職 ※必須               |                         | 0/10   |
| 役職を入力…                  |                         |        |
| 出展社プロフィール               |                         | 0/10   |
|                         |                         |        |
| 小開畫号                    |                         | 1/200  |
| 小棚書号をご記入ください            |                         |        |
| 関連タグ<br>興味がある出展エリア      |                         | 0/200  |
| CPhI PharmaIT P-MEC     | ICSE FDF InnoPack bioLI | VE NEX |
| 出展者カテゴリ2                |                         |        |

| 項目        | 内容                            |
|-----------|-------------------------------|
| 基本情報      | ご担当者様/会社の基本情報                 |
| 出展社プロフィール | 会社 / 担当者 / 出展製品紹介など           |
| 来場目的      | 今出展の目的<br>例:新製品の展示 新たなマーケット開拓 |
| エリア       | 興味のある出展エリア                    |
| 製品/分野     | 製品/分野の大カテゴリ                   |
| 製品        | 興味のある製品 詳細情報など                |

※詳細を記載し、検索タグを選択することで、検索にヒットしやすくなりま す。海外の顧客との取引をご希望の方は英語も併せてのご記入を推奨 しております。

#### **タグ**やフリーワードを使って気になる参加者を検索をする。 検索した参加者のプロフィールを確認することも可能。参加者の事前情報収集ができる。

#### イベント参加者を、イベントごとに設定されたタグやキーワードで絞りこみ検索

| EventHub<br>国際医薬品開発展 2020 / Pharma IT & Digital Expo<br># 97選択<br>フリーワード検索 | タグやキーワードを使って検<br>索することができます      | EventHub<br>国際医薬品開発展 2020 / Pharma IT & Digital Expo<br># タグ選択<br>#気軽に話をしたい, #情報交換をしたい,<br>フリーワード検索 | 石塚 力<br>ASATSUKI株式会社<br>代表                |
|----------------------------------------------------------------------------|----------------------------------|----------------------------------------------------------------------------------------------------|-------------------------------------------|
| 検索結果                                                                       | タガ絵志 (複数司)                       | 検索結果                                                                                                | プロフィール スケジュール                             |
| 予藤裕二     来場者       TSUKIA株式会社       マーケター                                  | ダ加目的     「気軽に話をしたい」     情報交換をしたい | <del>来場者</del><br>石塚力<br>ASATSUKI株式会社<br>代表                                                         | 会いたいリクエストを送りましょう<br>「会いたい」を押すとメッセージを添えられま |
| 本日は多くの方と情報交換をするのを楽しみにしてお…                                                  | 事業の相談をしたい協業先と出会いたい               |                                                                                                    | す。時間は後ほど変更することもできます                       |
| 来場者<br>Rie Yamamoto<br>EventHub<br>Founder                                 | 人を採用したい                          | 北尾 敏和<br>PAKSUL株式会社<br>営業                                                                           | 07/24 (Wed)                               |
| イベントマーケターです。イベントマーケティングで…                                                  | しっかり商談をしたい                       |                                                                                                    | 12:40 - 12:55 会いたい                        |
| 陳川 将         來場者           アドビ システムズ株式会社         アドビ システムズ 株式会社            | 投資家と出会いたい 投資先に出会いたい              | 土方 祐亮<br>MUU Online株式会社<br>R&D                                                                      | 13:00 - 13:15 会いたい                        |
| 営業<br>お世話になっております。マルケト陣川です。 宜しく…                                           | 他社の取り組み・トレンドを知りたい                | ー日中フースにおります!是非お立ちよりください<br>来場者                                                                      | 13:20 - 13:35 会いたい                        |
| <del>来場者</del><br>いべんとはぶ子<br>EventHub<br>マーケター                             |                                  | 日本 初二     REFVO株式会社     執行役員     一日中プースにおります!是非お立ちよりください                                            |                                           |
| EventHubでマーケターをしておりますいべん こ つう ・ ・ ・ ・ ・ ・ ・ ・ ・ ・ ・ ・ ・ ・ ・ ・ ・ ・          |                                  | 気になる方をクリッ<br>お相手のプロフィー                                                                              | クすると、<br>-ルページへ遷移                         |

# 4-1.事前準備 - 会いたいリクエストを送信してチャット

#### 空いている時間を指定して気になる相手に会いたいリクエストを送信。 承認された後にチャットが可能になる。

お相手のスケジュール画面から希望時間の「会いたい」をクリック、メッセージを送信

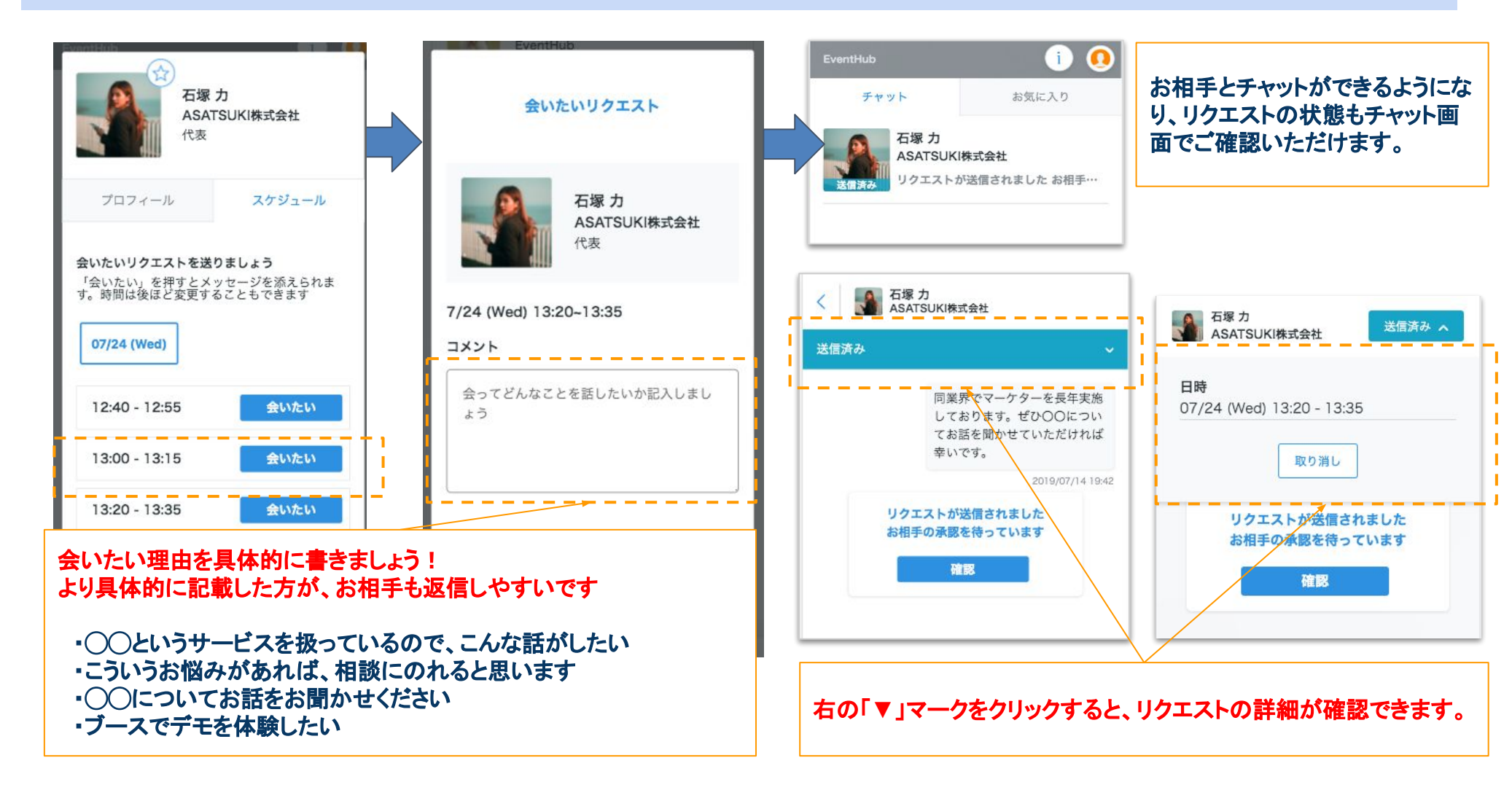

# 4-2.事前準備 - チャットで情報交換

#### 承認された後、相手とのチャットが可能。 アポイントを取ることも可能だが、情報収集として様々なやり取りをする場としても活用可能。

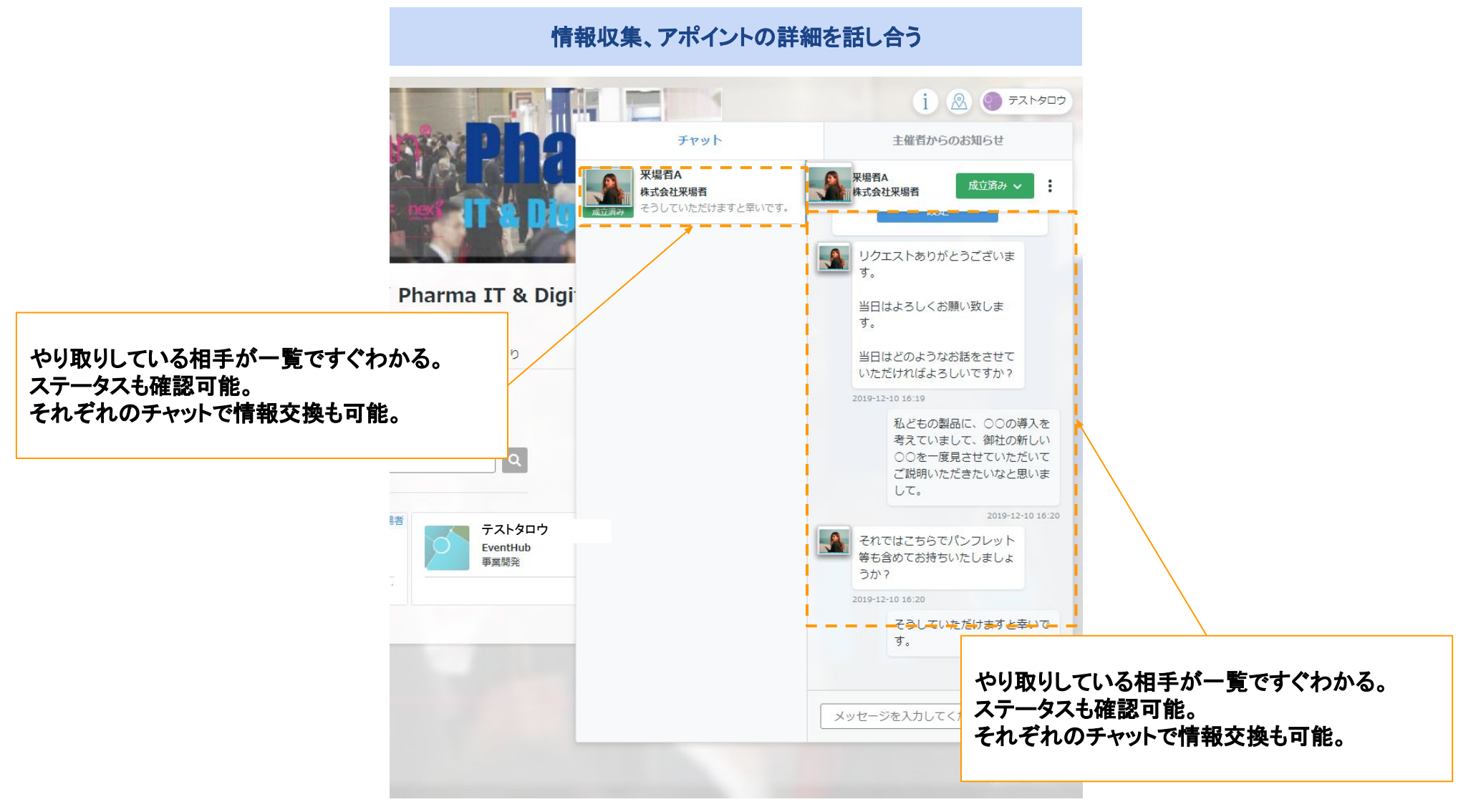

# 5-1.事前準備 - アポイントと会う場所の決定

#### 送られた会いたいリクエストに答えて アポイント取得。 会う場所はリクエスト送信者・受信者ともに 設定可能

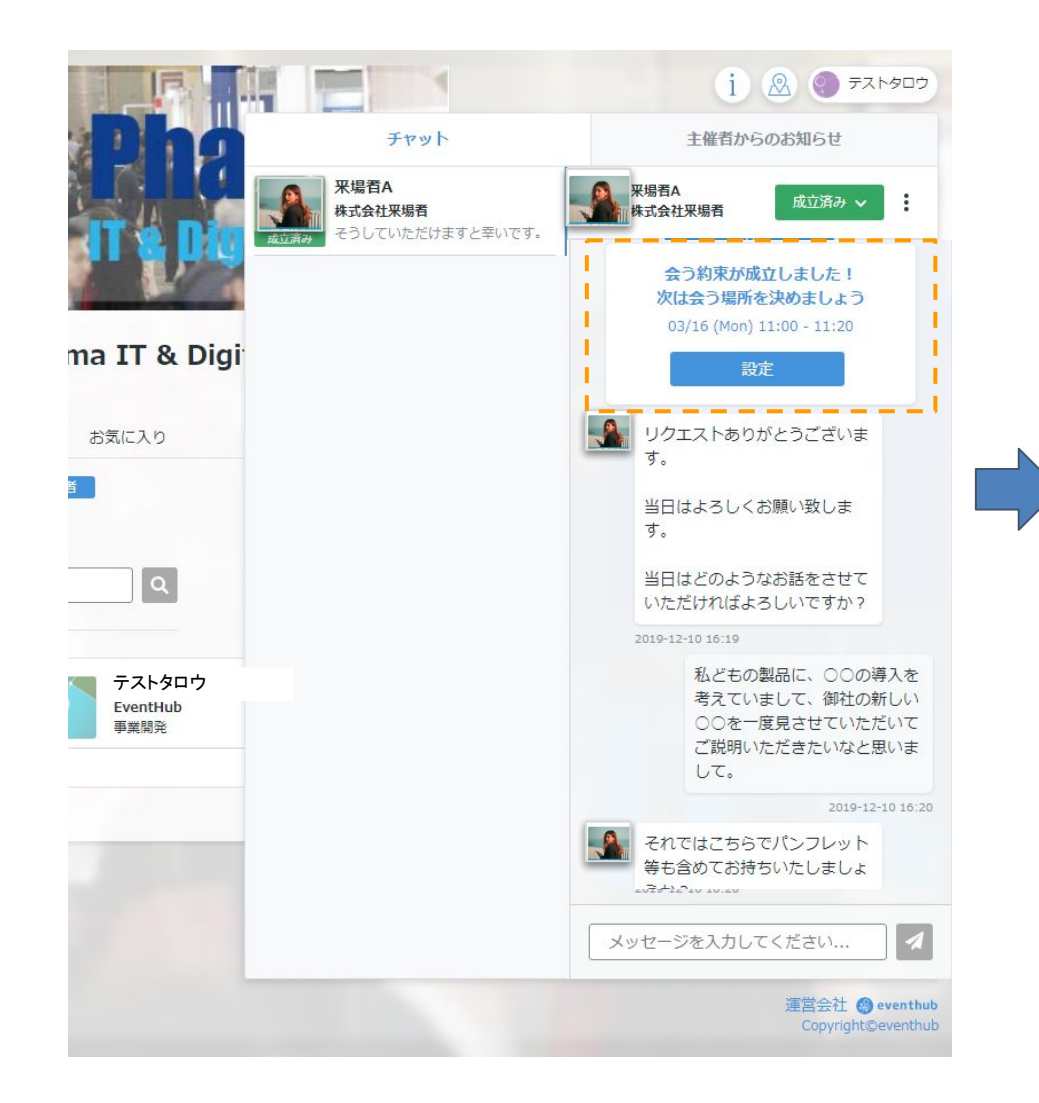

### 設定されたエリアからお好きな場所を選択 面談室を選ぶ □ ミーティングテーブル1 (4席) □ ミーティングテーブル2 (4席) □ ミーティングテーブル3 (4席) □ ミーティングテーブル4 (4席) □ ミーティングテーブル5 (4席) □ ミーティングテーブル6 (4席) □ Pーティングテーブルス (4度) □ Pーティングテーブル8 (4度) □ ミーティングテーブル9(4席) □ ミーティングテーブル11(4席) □ ミーティングテーブル12 (4度) □ ミーティングテーブル13 (4度 キャンセル エリアが全て予約で埋まっている場合 イベント自体が場所を設けていない場合 指定の時間帯に、空いている場所がないため、 再度時間の調整が必要。 面談室を選ぶ 予約できる場所がありません お相手とチャットで連絡を取り待ち合わせ場所を決めてください

# 5-2.事前準備 - ミーティング成立後、日時を変更/取り消し

ミーティング成立後、いつでも日時の変更が可能。

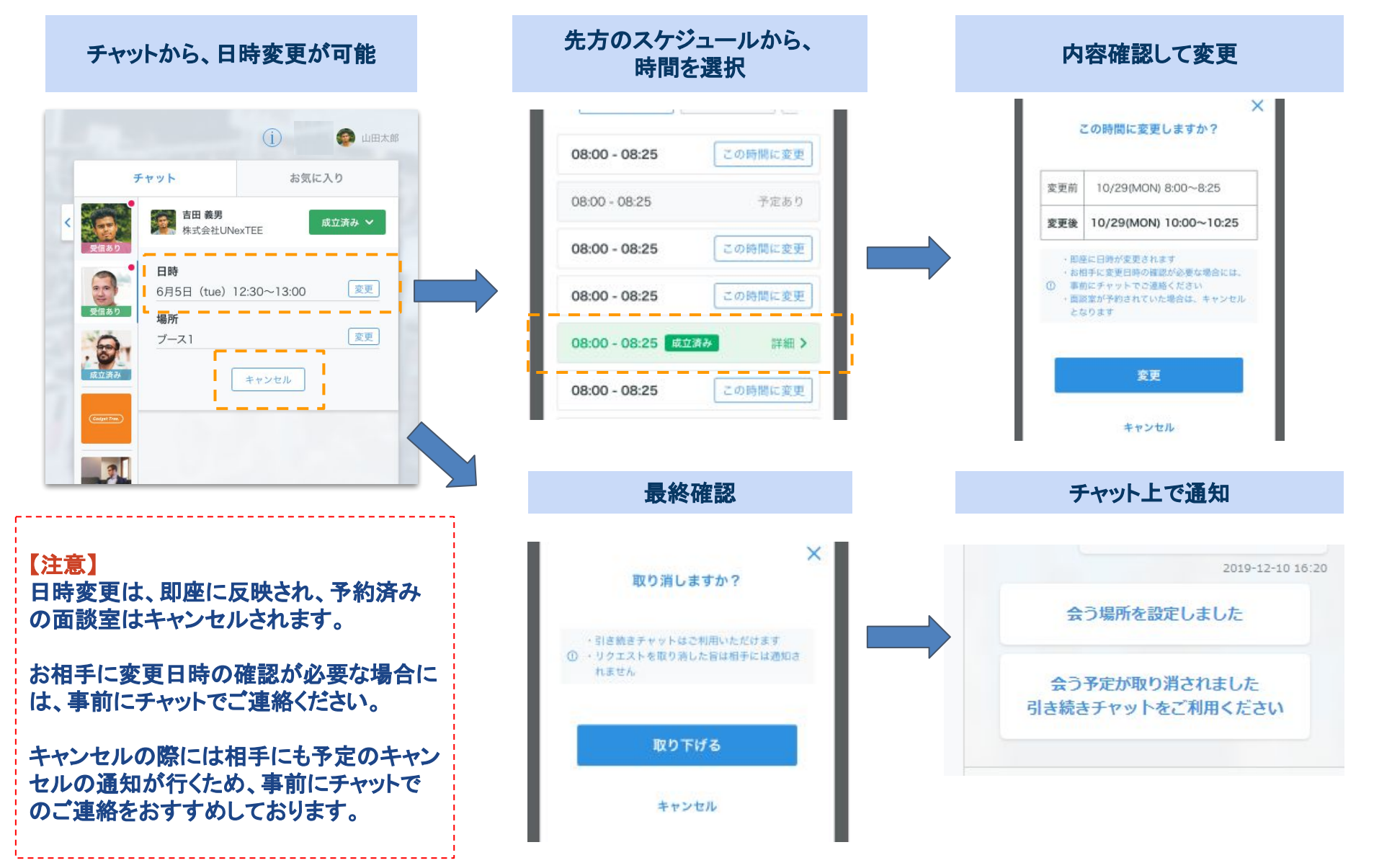

# 5-3.事前準備 - ミーティング成立後、場所の変更/取り消し

#### ミーティング成立後、いつでも場所の変更も可能。

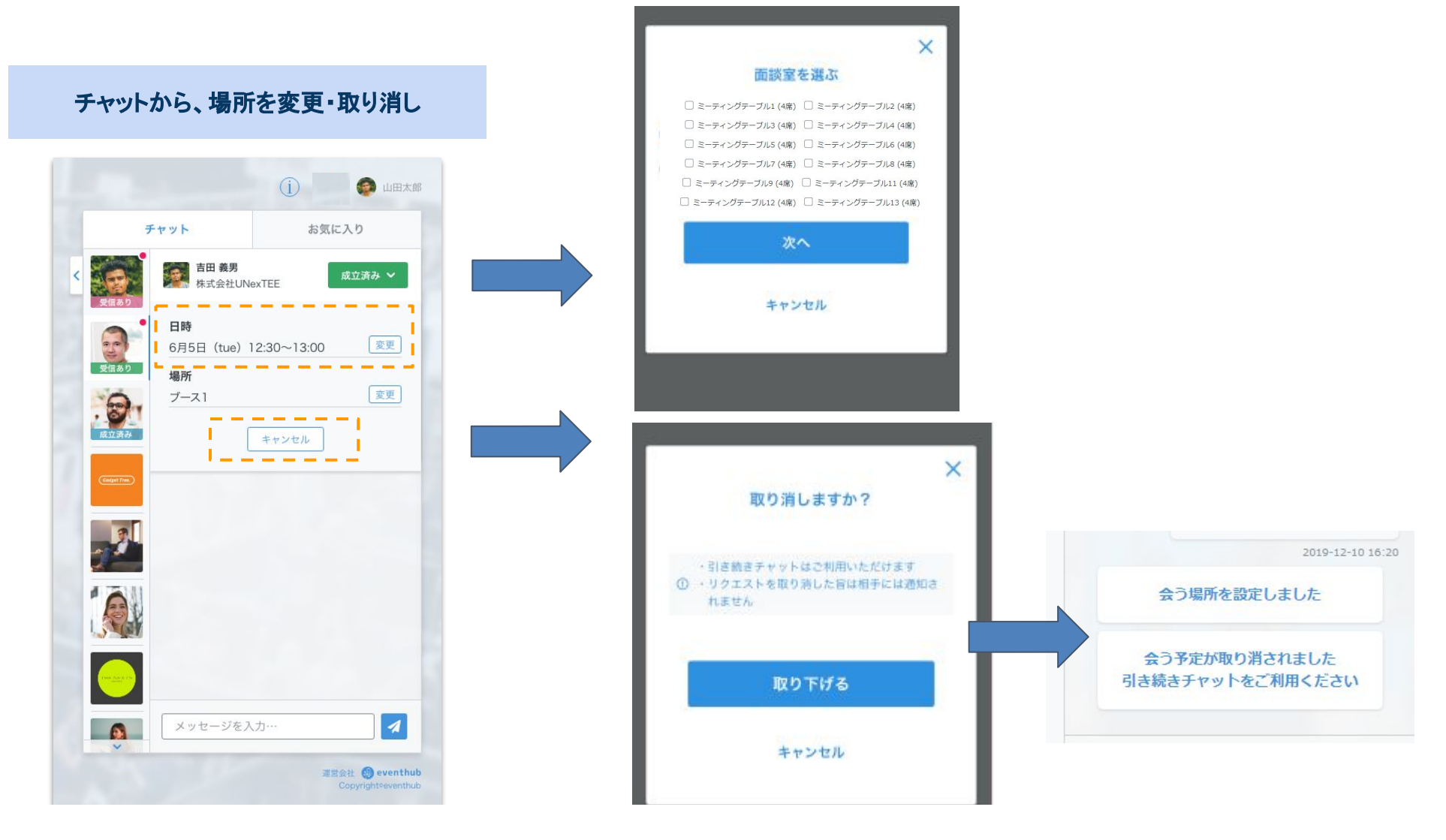

6.スケジュール確認

設定したアポイントをまとめて確認が可能。

スケジュールをクリック

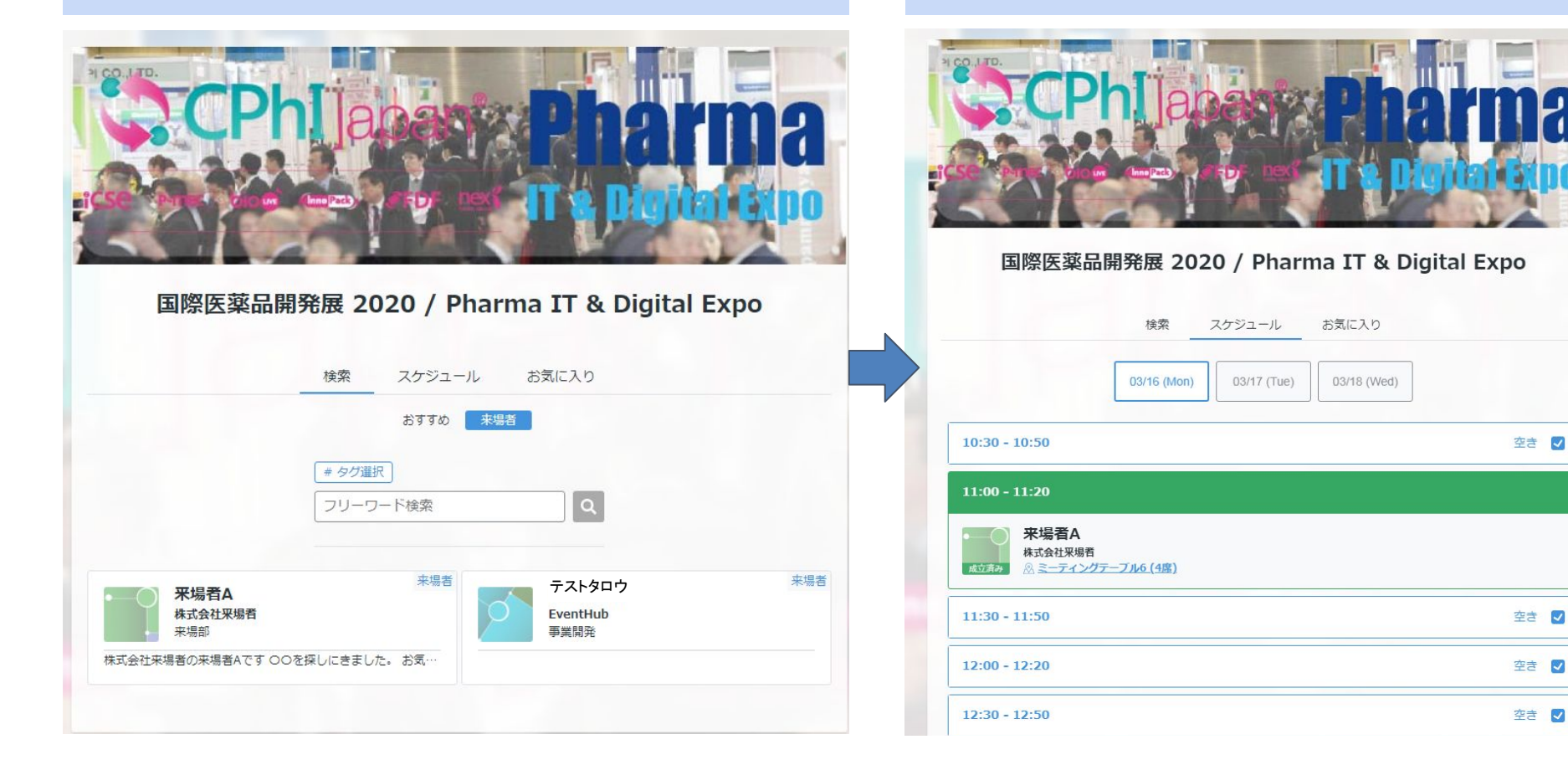

スケジュールをクリック